# 可信分布式身份服务

# 用户指南

文档版本01发布日期2023-10-11

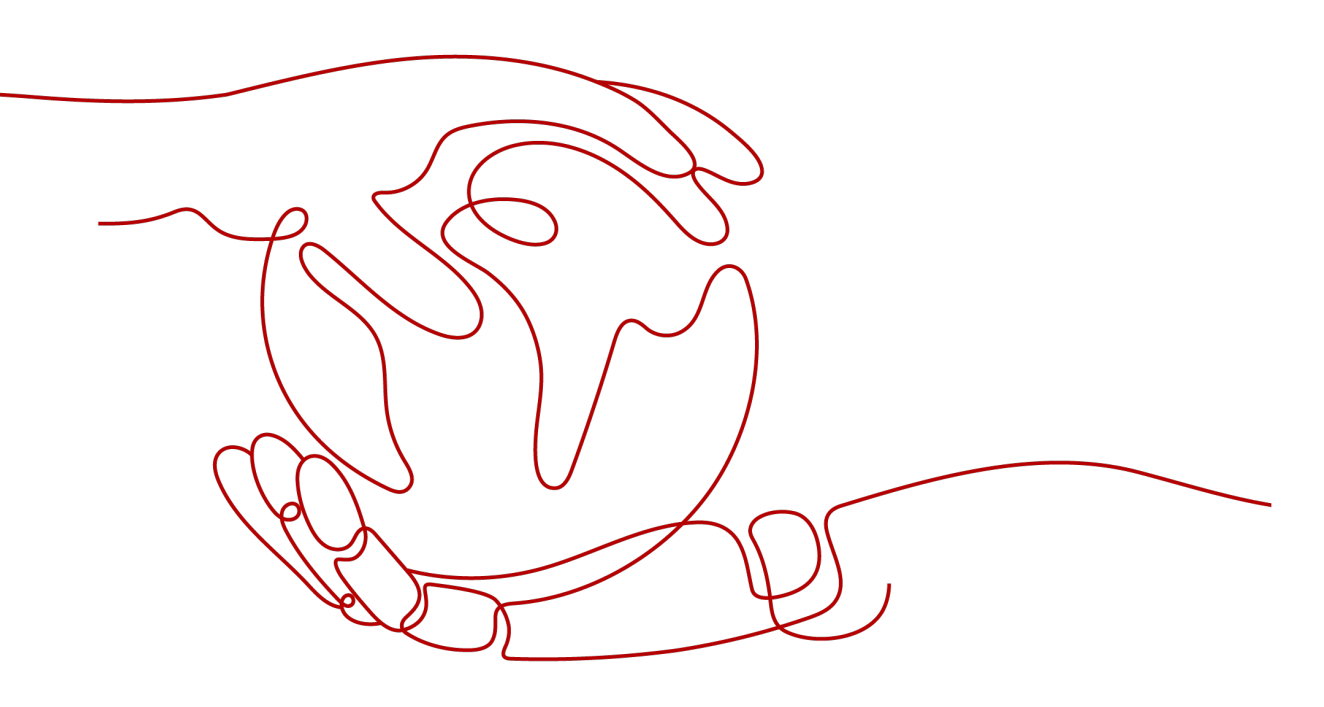

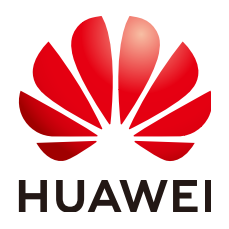

#### 版权所有 © 华为云计算技术有限公司 2023。保留一切权利。

非经本公司书面许可,任何单位和个人不得擅自摘抄、复制本文档内容的部分或全部,并不得以任何形式传播。

#### 商标声明

## 注意

您购买的产品、服务或特性等应受华为云计算技术有限公司商业合同和条款的约束,本文档中描述的全部或部 分产品、服务或特性可能不在您的购买或使用范围之内。除非合同另有约定,华为云计算技术有限公司对本文 档内容不做任何明示或暗示的声明或保证。

由于产品版本升级或其他原因,本文档内容会不定期进行更新。除非另有约定,本文档仅作为使用指导,本文 档中的所有陈述、信息和建议不构成任何明示或暗示的担保。

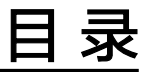

| 1 入门指引  |                     |   |
|---------|---------------------|---|
| 2 开通服务  |                     | 2 |
| 3 申请套餐包 | ]                   | 3 |
| 4 业务调用  |                     | 5 |
| 5 杳看服务器 | 容                   | 3 |
| リロ目加力の  | 1 <u>1</u> <u>7</u> | 2 |

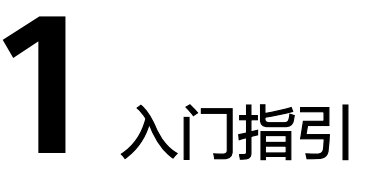

可信分布式身份服务(Trusted Decentralized Identity Service,简称TDIS)为个人和 企业用户提供统一的、可自解释的、移植性强的分布式身份标识。以下为TDIS服务使 用流程,希望对您的使用有所引导及帮助。

🛄 说明

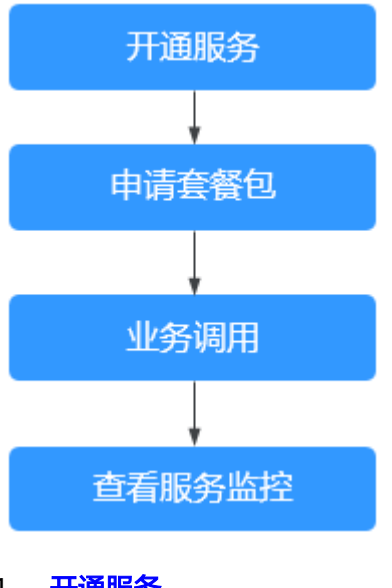

当前仅"华北-北京四"区域支持可信分布式身份服务。

1. 开通服务

开通可信分布式身份服务。

2. 申请套餐包

申请免费套餐包,即可注册基于区块链的分布式身份,包含2000次调用。

3. 业务调用

通过RESTful接口完成分布式身份和可验证凭证的业务调用。

4. 查看服务监控 查看API调用的统计监控。

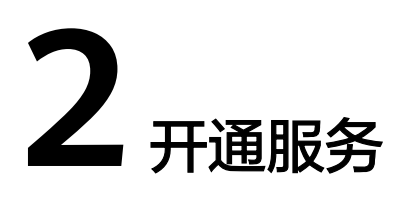

开通可信分布式身份服务。

操作步骤

步骤1 登录可信分布式身份服务控制台,进入"总览"页面。

步骤2 在"总览"页面单击"开通服务"。

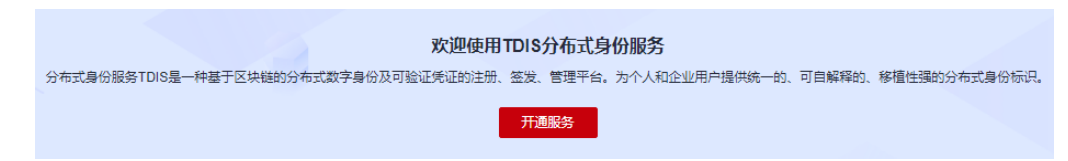

步骤3 在打开的"开通服务确认"页面,单击"确定",页面提示服务开通成功。

# 开通服务确认

本服务目前处于公测试运行阶段,用户可以开通服务后申请免费套餐包进行使用。 服务公测期间数据不承诺保存,正式商用后数据会清空。

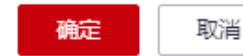

----结束

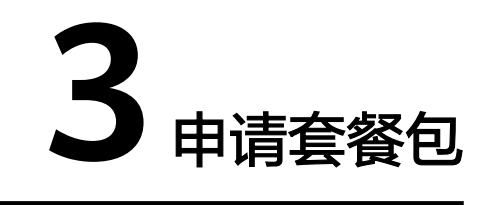

服务开通完成后,支持申请1次免费套餐包,即可注册基于区块链的分布式身份,该套 餐内包含2000次调用。

## 操作步骤

步骤1 在"套餐包管理"页面,单击"申请免费套餐包"。

申请免费套餐包

**步骤2** 在"申请免费套餐包"页面,选择默认区域,单击"确认"。

#### 表 3-1 参数说明表

| 参数     | 说明                                                  |
|--------|-----------------------------------------------------|
| 区域     | 不同区域云服务产品之间内网互不相通;请就近选择靠近您业务<br>的区域,可减少网络延迟,提高访问速度。 |
| 服务类型   | 服务类型为可信分布式身份服务套餐包。                                  |
| 套餐包规格  | 套餐包的规格默认为2千次。                                       |
| 有效期(年) | 有效期为1年。                                             |

| 区域     | ▼ 不同区域云服务产品之间内网互不相通;请就近选择靠近您业务的区域,可减少网络延迟,提高访问速度。 |
|--------|---------------------------------------------------|
| 服务类型   | 可信公布式自分服务在努甸                                      |
| 在努甸抑格  | 2千次                                               |
| 右动期(午) |                                                   |
|        |                                                   |
| 注意事项:  | 1.赛餐包购买后不支持退款。<br>2.请在购买前优先了解服务的 使用指南。            |

步骤3 勾选我已阅读并同意《华为云用户协议》和《免责声明》,单击"立即申请"。

| 产品类型                         | 产品规格 |                    | 计费模式  | 数量 | 有效期(年) | 价格   |
|------------------------------|------|--------------------|-------|----|--------|------|
| 可信分布式身份服务套著包                 | 区域   | 华北-乌兰察布-二零三<br>2千次 | 按需赛餐包 | 1  | 1      | 免费使用 |
|                              |      |                    |       |    |        |      |
| ▼ 我已凋读并词意 (华方云用户协议) 和 (免责声明) |      |                    |       |    |        |      |

# 步骤4 在"套餐包管理"页面生成一条套餐包信息。

| 套葵包 | 秋态 🏹 | 服务类型      | 剰余量/总量 (次) | 购买时间 ↓Ξ             | 到期时间 1Ξ             |
|-----|------|-----------|------------|---------------------|---------------------|
| 2千次 | • IF | 可信分布式身份服务 | 2000/2000  | 2021-11-29 14:44:15 | 2022-11-29 14:44:15 |

#### 🛄 说明

套餐包默认有效期为1年,到期后,需要您重新申请套餐包。

-----结束

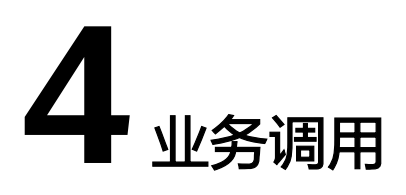

通过RESTful接口完成分布式身份和可验证凭证的业务调用。用户调用API接口需要具 备一定的编程开发基础,在"API调用指南"页面,根据界面提示,填写配置参数信 息,构造请求发送后,可信分布式服务对Token认证鉴权,认证通过后即可返回结果。

| -0           | 2                                       | 3                                |
|--------------|-----------------------------------------|----------------------------------|
| 构造请求         | 认证鉴权                                    | 返回结果                             |
|              |                                         |                                  |
| 配置参数         | 参数说明                                    | 参数值                              |
| Endpoint     | 承载REST服务确点的服务器域名即P,不同服务在不同区域,Endpoint不同 | tdis myhuaweicloud.com           |
| project_id   | 您的项目ID                                  | 4939f7d0301c4ec281f1ff9ee8bba760 |
| Content-Type | <b>湍息体的类型(格式)</b>                       | application/json                 |
| X-Auth-Token | 用户Token,使用Token方式认证时,须填充该字段             | Token具体获取方式                      |

您可以根据以下使用方式调用API:

通过可视化工具(如curl、Postman)发送请求调用可信分布式身份服务API。

如果您是开发工程师,熟悉代码编写,熟悉HTTP请求与API调用,您可以通过 postman调用、调试API。使用方法请参见**Postman调用可信分布式身份服务API**。

# Postman 调用可信分布式身份服务 API

- 步骤1 配置环境。
  - 1. 下载并安装Postman。
  - 2. 下载配置文件,并将zip文件解压:tdis.postman\_collection.json。
  - 3. 打开并登录Postman。
  - 4. 单击左上角 "File > Import > Import File > Choose Files"导入json配置文件。

| 🥝 Postman     |                                                          |                                                                |
|---------------|----------------------------------------------------------|----------------------------------------------------------------|
| File Edit Vi  | iew Help                                                 |                                                                |
| New           | Ctrl+N                                                   | Explore Q Search Postman                                       |
| New Tab       | Ctrl+T                                                   |                                                                |
| New Runn      | ner Tab Ctrl+Shift+R                                     | A Working locally in Scratch Pad. Switch to a Workspace        |
| New Post      | man Window Ctrl+Shift+N                                  | New Import Overview X + 000                                    |
| Import        | Ctrl+O                                                   |                                                                |
| Settings      | Ctrl+远믖                                                  |                                                                |
| Close Win     | dow Ctrl+Shift+W                                         | File Felder Liek Doutout Code repetitory New                   |
| Close Tab     | Ctrl+W                                                   |                                                                |
| Force Clos    | se Tab Alt+Ctrl+W                                        |                                                                |
| Exit          |                                                          |                                                                |
| Environments  |                                                          | 1                                                              |
| <u>.</u>      | Marcal and Albania and a                                 | Drag and drap Destman data or any of the formate below         |
| Mock Servers  | You don't have any d                                     | Colline Diag and drop Postman data of any of the formats below |
| 4             | Collections let you group re<br>making them easier to ac | relate<br>cces OpenAPI RAML GraphQL cURL WADL                  |
| Monitors      |                                                          | kannanda kannanda kannanda kannanda kannanda kannanda kannanda |
| 0             | Create Collect                                           | OR OR                                                          |
| +9<br>History |                                                          | Linload Ellos                                                  |
| r iistor y    |                                                          | opidau nies                                                    |
|               |                                                          |                                                                |
|               |                                                          |                                                                |
|               |                                                          |                                                                |
|               |                                                          |                                                                |

## 5. 配置文件导入成功后,将显示在Postman左侧导航栏中。

| t |
|---|
|   |
|   |
|   |
|   |
|   |
|   |
|   |
|   |
|   |
|   |
|   |
| 5 |

#### **步骤2** Token认证鉴权。

Token是用户的访问令牌,承载了用户的身份、权限等信息,用户调用API接口时,需要使用Token进行鉴权。

- 1. 在Postman左侧导航栏中单击"getokens"配置文件。
- 2. 单击"Body"配置项。填写用户名、密码、账号名,请参考获取IAM用户Token 获取IAM用户名、账号名,填写至username、domainname参数处。
  - domainname: 帐号名。
  - username: IAM用户名。
  - password:密码。

| TDIC                                                                                                    |                                                                                                    |         |
|----------------------------------------------------------------------------------------------------|----------------------------------------------------------------------------------------------------|---------|
| POST Getokens                                                                                                    | POST <pre>v https://iam.cn-north-4.myhuaweicloud.com/v3/auth/tokens</pre>                                                                       | Send ~  |
| POST CreateDID<br>GET GetDID<br>POST CreateFirmDID                                                                                                    | Params Authorization Headers (11) Body Pre-request Script Tests Settings<br>onone of form-data x-www.form-urlencoded rew binary of GraphQL Text | Cookies |
| Pur UpdateFimDID<br>Post PublishCredentialSchema<br>GET GetCredentialSchema<br>Post ApplyVerifiableCredential<br>GET GetVerifiableCredential<br>GET GetVerifiableCredential<br>Post ConfirmVerifiableCredential<br>Post ConfirmVerifiableCredential | 4                                                                                                    |         |

3. 单击"Send",发送请求,获取并复制Token。

获取返回结果"Headers"中的"X-Subject-Token"即为Token。Token有效期为 24小时。

| Body | Cookies (2) Headers (16) Test Results | 😭 Status: 201 Created Time: 145 ms Size: 236.04 KB Save Response 🗸                             |
|------|---------------------------------------|------------------------------------------------------------------------------------------------|
|      | Expires ()                            | Thu, 01 Jan 1970 00:00:00 GMT                                                                  |
|      | X-Subject-Token (i)                   | MIIXkQYJKoZIhvcNAQcCoIIXgjCCF34CAQExDTALBglghkgBZQMEAgEwghWhBgkqhkiG9w0BBwGgghWSBIIVjnsidG9rZ. |
|      | X-Request-Id ()                       | 4953e78204caf3db654117fdff275db3                                                               |
|      | Strict-Transport-Security ()          | max-age=31536000; includeSubdomains;                                                           |
|      | X-Frame-Options ()                    | SAMEORIGIN                                                                                     |
|      | X-Content-Type-Options ()             | nosniff                                                                                        |
|      | X-Download-Options ()                 | noopen                                                                                         |
|      | X-XSS-Protection ()                   | 1; mode=block;                                                                                 |
|      |                                       |                                                                                                |
|      |                                       |                                                                                                |

#### 步骤3调用服务。

- 1. 在Postman左侧导航栏中单击"CreateDID"配置文件。
- 2. 单击"Headers"配置项。将获取的Token复制到"X-Auth-Token"值中。

| ✓ TDIS                                                            | x             |                  |             |                      |                                         |                    |              |               |               |           |
|-------------------------------------------------------------------|---------------|------------------|-------------|----------------------|-----------------------------------------|--------------------|--------------|---------------|---------------|-----------|
| POST Getokens                                                     |               | POST             | r ~         | https://bcs.cn-north | <ul> <li>4.myhuaweicloud.com</li> </ul> | /v1/c11f04753f2442 | db8b5c54080f | 6c607f/tdis/c | id            | Send ~    |
| POST CreateDID                                                    |               | Param            | e Authoria  | zation Headers (8)   | Rody Pre-reque                          | et Script Tests    | Sattinge     |               |               | Cookie    |
| GET GetDID                                                        |               | Params Authoriza |             |                      | body Pre-requi                          | sat Script Teats   | Settinga     |               |               | COOKIS    |
| POST CreateFirmDID                                                |               | Heade            | ers 💿 7 hic | dden                 |                                         |                    |              |               |               |           |
| PUT UpdateFirmDID                                                 |               |                  | KEY         |                      | VALUE                                   | -                  | C            | DESCRIPTIC    | ••• Bulk Edit | Presets ~ |
| POST PublishCredent                                               | alSchema      |                  | X-Auth-Toke | en                   | {{token}}                               |                    |              |               |               |           |
| GET GetCredentialS                                                | chema         |                  | Key         |                      | Value                                   |                    | C            | Description   |               |           |
| POST ApplyVerifiable                                              | Credential    |                  |             |                      |                                         |                    |              |               |               |           |
| GET GetVerifiableCr                                               | edentialOrder |                  |             |                      |                                         |                    |              |               |               |           |
| POST IssueVerifiableC                                             | redential     |                  |             |                      |                                         |                    |              |               |               |           |
| OET GetVerifiableCredential POST ConfirmVerifiableCredentialOrder |               |                  |             |                      |                                         |                    |              |               |               |           |
|                                                                   |               | Respo            | nse         |                      |                                         |                    |              |               |               | Ň         |
| POST VerifyVerifiable                                             | Credential    |                  |             |                      |                                         |                    |              |               |               |           |

3. 单击"Send",发送请求,获取调用结果。 {"did":"did:hwid:9uaHE8iZfhodtmYzio5D6"}

----结束

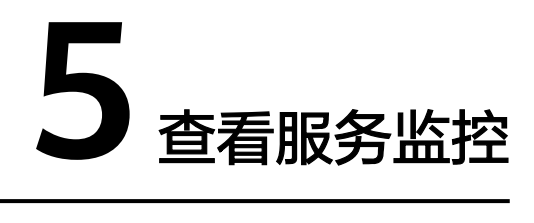

支持查看API调用的总调用量、调用成功量和调用失败量的统计监控数据。

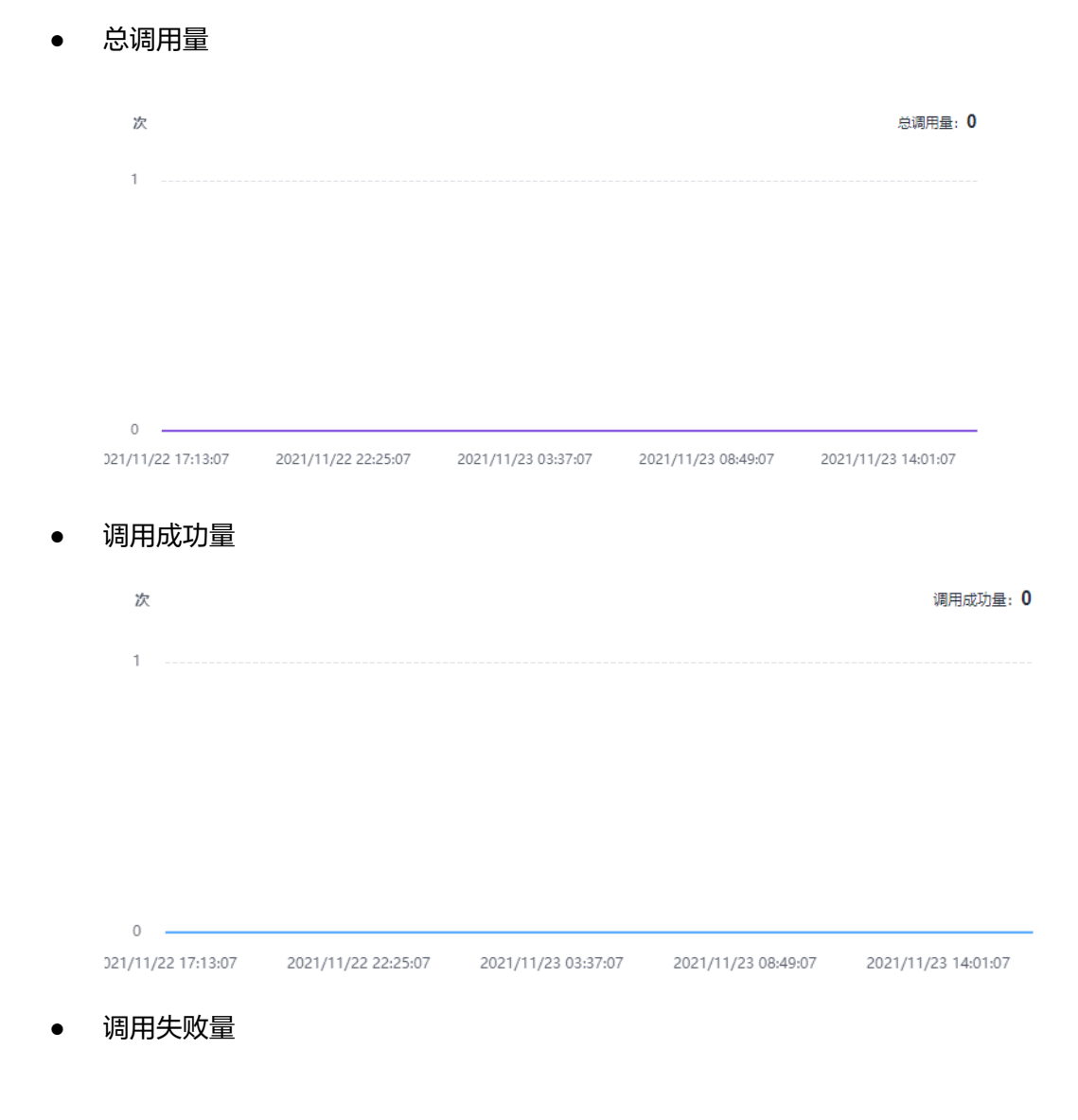

| 次             |            |                     |                     |                     | 调用失败量: 0            |
|---------------|------------|---------------------|---------------------|---------------------|---------------------|
| 1             |            |                     |                     |                     |                     |
|               |            |                     |                     |                     |                     |
|               |            |                     |                     |                     |                     |
|               |            |                     |                     |                     |                     |
|               |            |                     |                     |                     |                     |
| 0<br>021/11/2 | 2 17:13:07 | 2021/11/22 22:25:07 | 2021/11/23 03:37:07 | 2021/11/23 08:49:07 | 2021/11/23 14:01:07 |